## FM-X 鼠标驱动 宏功能的编辑步骤

一、打开软件 "按键设置"选项,选择你要设定的功能键 宏编辑

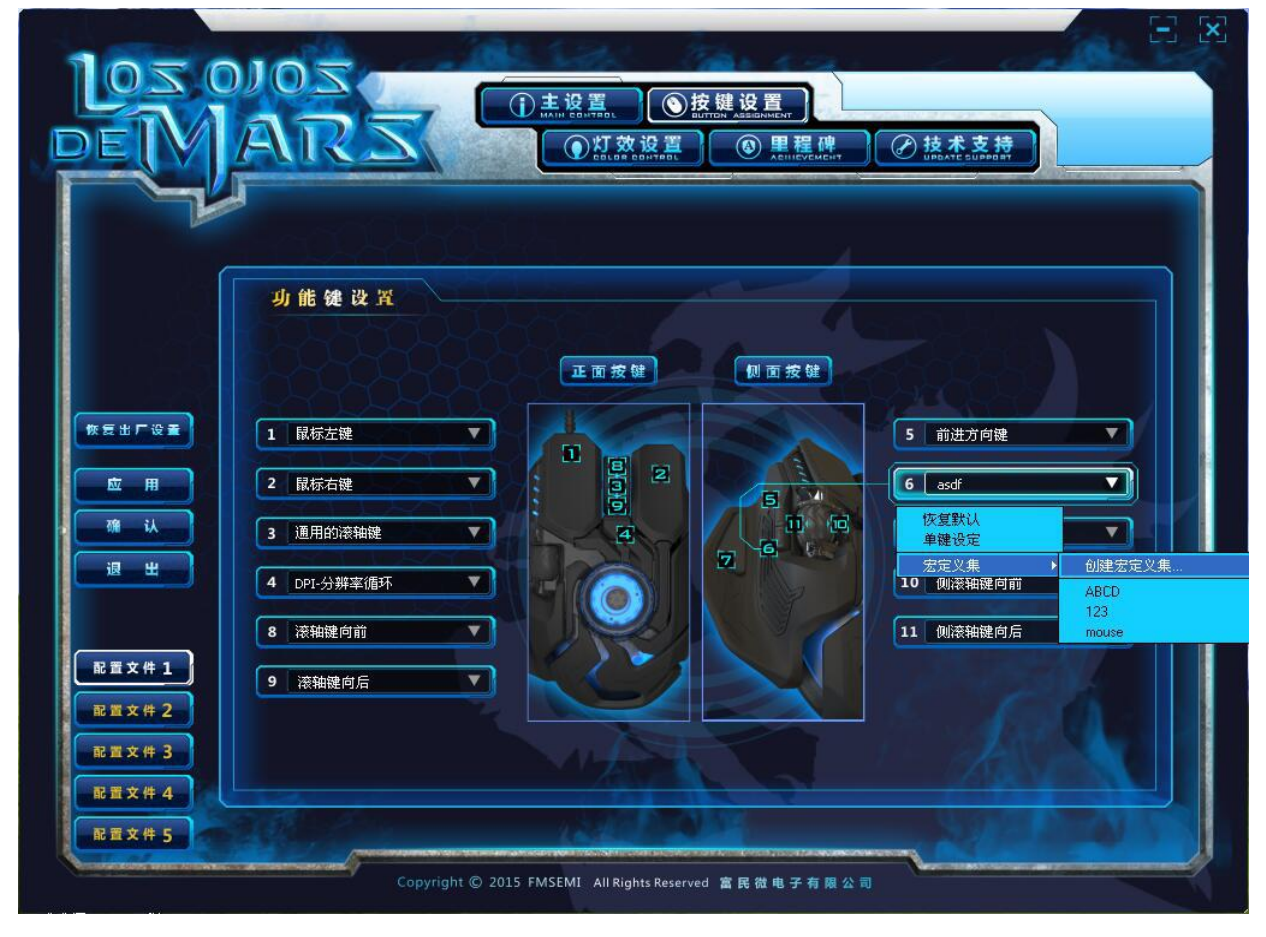

## 二、打开添加宏定义选项

| 105                                                                                                    | ZOIO                                                       |                                     |                                                                                              |
|----------------------------------------------------------------------------------------------------|------------------------------------------------------------|-------------------------------------|----------------------------------------------------------------------------------------------|
| FY                                                                                                    | AUKS                                                       | DEL DEL DEL DEL DEL DEL DEL DEL DEL | 程碑<br>INVERNENT ②技术支持<br>INVERNENT SUPPORT                                                   |
| <ul> <li>恢 恒 出 厂 设 量</li> <li>         ・ 血 用         ・ 確 认         ・ 辺 単     </li> <li>         ・ 配 重 文 件 1         ・ 配 重 文 件 2     </li> </ul> | //选择宏<br>ABCD<br>123<br>mouse<br>1<br>(+)添加宏定义集<br>冈删除宏定义集 | //宏编辑器 ▼ 按键序列                       | 录制选项         ① 开始录制/停止         [] 录制按键之间的延时时间         宏选项         [] 循环         [] 次数(1-255) |
| 配置文件 3<br>配置文件 4<br>配置文件 5                                                                                                    | #f 12 11 16                                                |                                     | 備定取消                                                                                         |

三、创建宏定义名称(可以任意设置名称)

|                            | ARS   | ① 主业设置、 ① 工业设置、 ① 打效设置 ① 打效设置 ◎ 打效设置 ◎ 和 2011/101 ● A 2011/27/2012 | E<br>With @ 技术支持                     |
|----------------------------|-------|--------------------------------------------------------------------|--------------------------------------|
|                            | //选择宏 | 宏管理 /MACRO MANAGER<br>//宏 编 辑 器<br>▼ 按 键 序 列                       | 录制选项                                 |
| 株長出厂设置<br>広 用<br>確 认       |       | <b>進 宏 定 义</b><br>青 输 入 名 称:                                       | ○○○○○○○○○○○○○○○○○○○○○○○○○○○○○○○○○○○○ |
| ·退出 ·混五次件1 ·尼西文件2          |       | y<br>一确定 取消                                                        | 欠数(1-255)                            |
| 記置文件 3<br>配置文件 4<br>配置文件 5 | 新建 劃除 |                                                                    | 确定 取消                                |

四、宏名称设置完成后,再以下画面点击新建宏设置

|                                       | ARS   | ① 主设置<br>MIH COHFER<br>DIT 放设置<br>CELUDE CONVERT | · 健 · · · · · · · · · · · · · · · · · · |
|---------------------------------------|-------|--------------------------------------------------|-----------------------------------------|
|                                       | //选择宏 | 宏管理 /MACRO MANAGER                               |                                         |
|                                       | Y     | ▼ 按键序列                                           | 录 制 选 项<br>开始录制/停止                      |
| 恢复出厂设置                                |       |                                                  | [] 录制按键之间的延时时间                          |
| · · · · · · · · · · · · · · · · · · · |       |                                                  | 宏选项                                     |
| 配置文件 1                                |       |                                                  | 大数(1-255)                               |
| 配置文件 2 配置文件 3                         |       |                                                  |                                         |
| 配置文件 4<br>配置文件 5                      | 新班 副除 |                                                  | 确定 取消                                   |

五、点击完新建后出现以下画面,再次输入宏的名称(这次不能和之前的名称一样)

|                            | 105<br>① 主设置<br>MHIP GENTRED<br>MHIP GENTRED<br>① 注波置<br>DE DE DE DE DE DE DENTREDE<br>① 工程碑<br>ACHIEVEMENT<br>DE DE DE DE DENTREDE<br>① 工程碑<br>ACHIEVEMENT |              |
|----------------------------|----------------------------------------------------------------------------------------------------|--------------|
|                            | 宏管理 /MACRO MANAGER                                                                                                    | $\mathbf{X}$ |
|                            | //选择宏                                                                                                    |              |
| 教展出厂设置                     | ● 建宏定义<br>● 正<br>○ 前的延时时间                                                                                                    |              |
| 应用<br>确认<br>退出             | 请 输 入 名 称:<br>W                                                                                                    |              |
| 配置文件1                      | 次数(1-255)<br>(加定) 取消                                                                                                    |              |
| 能置文件 2<br>配置文件 3<br>配置文件 4 |                                                                                                    |              |
| <b>配置文件 5</b>              | 新建 删除 确定 取消                                                                                                    |              |

六、宏名称设置完成后,点击 开始录制选项 开始录制宏。

| 1050          |         | ①主设置<br>Mail Courted |                |
|---------------|---------|----------------------|----------------|
| DE            | ARS     | ●灯效设置 ⑧ 里程碑          | , ② 技术支持       |
|               |         | 宏管理 /MACRO MANAGER   | ×              |
|               | //选择宏   | //宏编辑器               |                |
|               | y<br>w  | 按键序列                 | 录制选项           |
|               |         |                      | ● 开始录制/停止      |
| 恢复出厂设量        |         |                      | [] 录制按键之间的延时时间 |
| 应用<br>確认      |         |                      | 安. 洪. 15       |
| <b>退</b> 出    |         |                      |                |
|               |         |                      | 1 次数(1-255)    |
| 配置文件1         |         |                      |                |
| 配置文件 3        |         |                      |                |
| 配置文件 4        |         |                      |                |
| <b>能查文件 5</b> | 新建一副除一副 |                      | 确定 取消          |

## 七、录制完成后点击右下方确认选项,宏录制完成。

| 左管理 /MACRO MANAGER                                                                                           |                                                                                                    | ARS             | ① 主设置<br>MANH SOUTHER<br>MANH SOUTHER<br>MANH SOUTHER<br>MANH SOUTHER<br>MACHINEYEME | 13622323091<br>())) 2 技术支持<br>()) 13622323091 | <ul> <li>記</li> <li>記</li> <li>記</li> <li>記</li> <li>記</li> <li>二</li> <li>二</li></ul> |
|----------------------------------------------------------------------------------------------------|----------------------------------------------------------------------------------------------------|-----------------|--------------------------------------------------------------------------------------|-----------------------------------------------|----------------------------------------------------------------------------------------------------|
| <ul> <li>通 出     <li>第 五文件1     <li>配 五文件2     <li>配 五文件3     <li>配 五文件4     </li> </li></li></li></li></ul> | <ul> <li>株置出厂设置</li> <li>歴 用</li> <li>確 认</li> <li>退 出</li> <li>配置文件1</li> <li>配置文件2</li> <li>配置文件3</li> <li>配置文件4</li> </ul> | //选择宏<br>▼<br>₩ | Se管理 /MACRO MANAGER   //宏编辑器   Down R   Up R   Down R   Up R   Down R   Up R   Up T  | 录制选项            ・         ・         ・         | <b>子</b> 间                                                                                                    |

八、设置完成后,在要设定的按键选择内选择设定好的宏,然后点击应用选项,按键红设置完成。

|                                                                                                    | ● 1950000<br>● 主役王、 ● 法保王 ) → 1962232391 税9:96<br>● 日本 20 (17.202) ● 日本 20 (14.4.5.20)<br>● 日本 20 (17.202) ● 日本 20 (14.4.5.20)<br>● 日本 20 (14.4.5.20)<br>● 日本 20 (14.5.5.20)<br>● 日本 |
|----------------------------------------------------------------------------------------------------|----------------------------------------------------------------------------------------------------|
| <complex-block>  Image: state in the state stat</complex-block> | I REG R         I REG R         I RIG R <td< td=""></td<>                                                                                                    |

注意: 设置完成后,鼠标驱动不能点击关闭或退出软件,如果关闭软件,之前设置的功能就没有办法使用了。

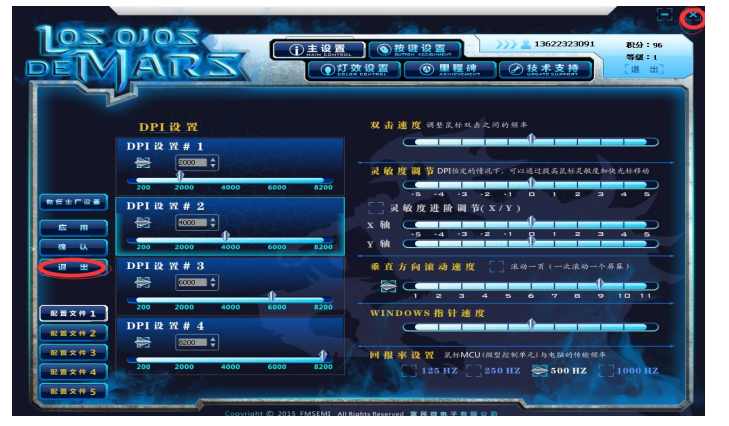

## 点击缩小软件,软件退出屏幕,显示再电脑的右下面运行。

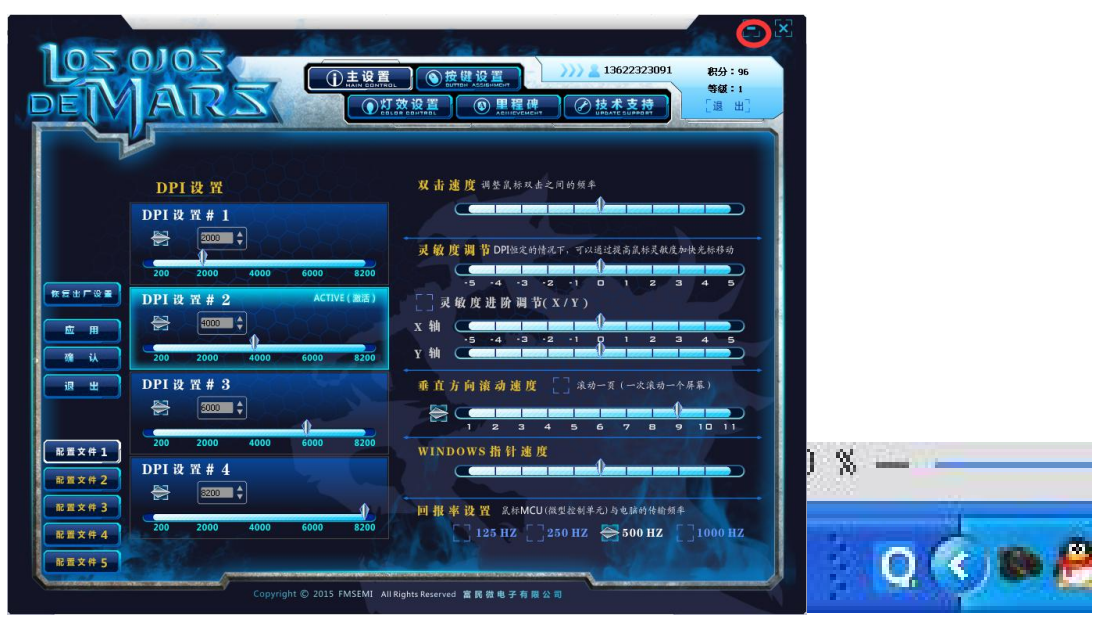